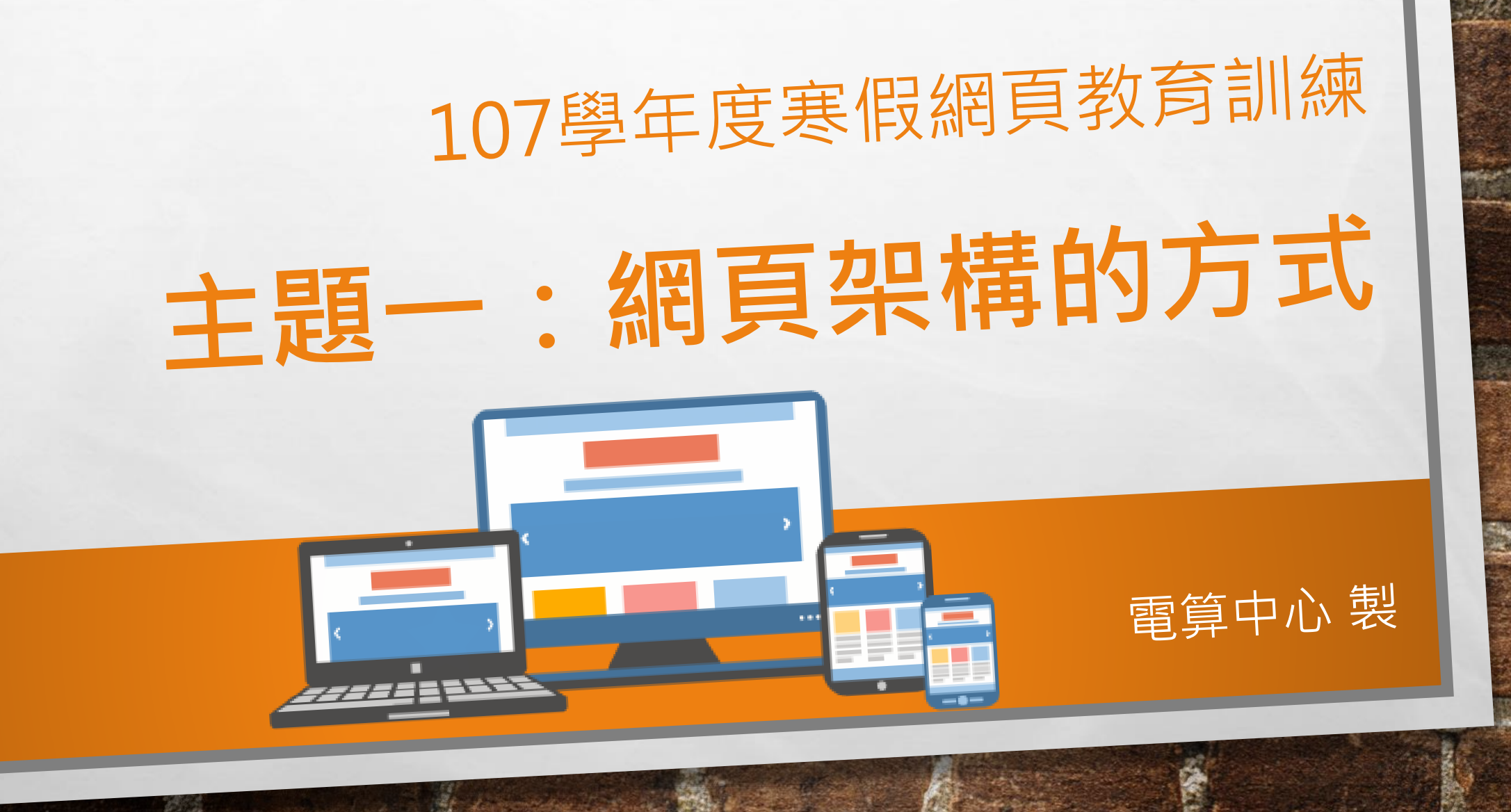

## 上課內容[1/2]

### •RWD排列準則:做出符合人性的網頁 • R-PAGE的基本架構:頁首、本文、頁尾 • R-PAGE的基本架構: 模組 • R-PAGE的基本架構:頁面 •最常使用的頁面:首頁、資訊頁、公告頁面 主題一:網頁架構的方式 **P**2

## 上課內容[2/2]

●常用頁面使用時機&方式:預設頁面、自訂頁面、個別頁面 •建置網頁首部曲:樹狀圖製作 •建置網頁二部曲:使用頁首連結 • 建置網頁三部曲:所需網址找尋 • 建置網頁三部曲:主題中的內容切換功能 主題一:網頁架構的方式 **P3** 

## 課程目標[解決以下問題]

- 使瀏覽者常見的習慣??
- •頁面和模組分不清楚??

主題一:網頁架構的方式

E. E.

- •想更改頁內容卻不知道要改的地方??
- •不知道樹狀圖如何彙整成網頁架構??

PΔ

•如何找到主選單要連到的網址??

#### **₽₩**D排列準則:手機瀏覽的比例遠大於想像

#### 相關新聞&數據來源蒐集

• <u>目前手機瀏覽的比例已超過電腦</u>【來源: NETMARKETSHARE】

1

- 近8成民眾一天使用手機兩小時,台灣人到底都在滑什麼? [2018]
- 歷史里程碑!ANDROID行動裝置上網數首次正式超越WINDOWS電腦 [2017]

A CALL THE ACT

**P**5

• 全球行動上網用量首度超越桌機 [2016]

主題一:網頁架構的方式

E. F.

#### RWD排列準則:手機板型的放置

- 手機瀏覽先天限制:螢幕不會太大,顯示區域跟電腦瀏覽相對有限
- •手機瀏覽方式:直式瀏覽【除非看影片】,版面大多都是由上到下一欄式排列

**P.6** 

• 手機頁面的層級需清楚、簡單【設計簡約功能純粹】

主題一:網頁架構的方式

E. E.

• 手機瀏覽不是和瀏覽太大的檔案內容,影響瀏覽效率。

#### RWD排列準則:首頁

6.5

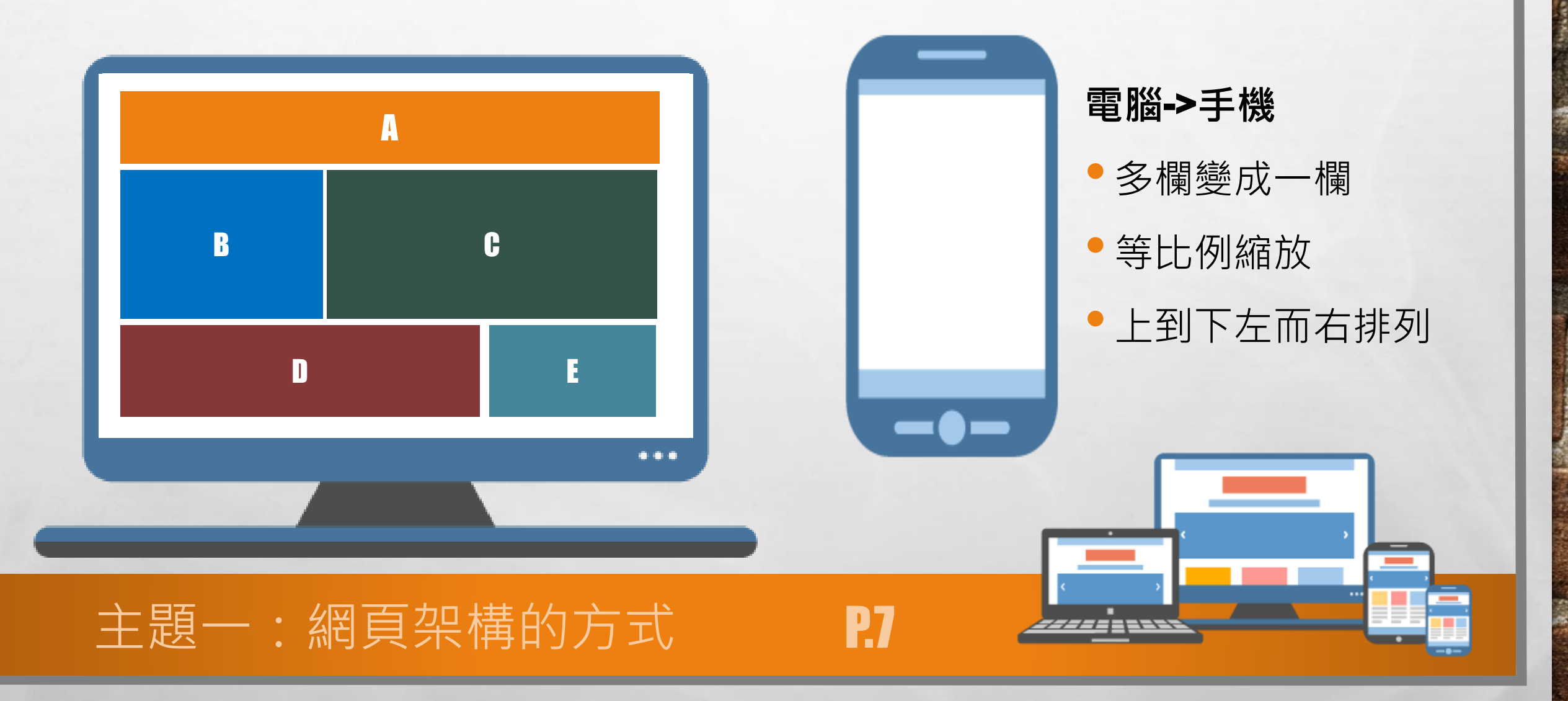

A STATE OF A STATE OF A STATE OF A STATE OF A STATE OF A STATE OF A STATE OF A STATE OF A STATE OF A STATE OF A

ALC: N

-

### RWD排列準則:非首頁

6.5

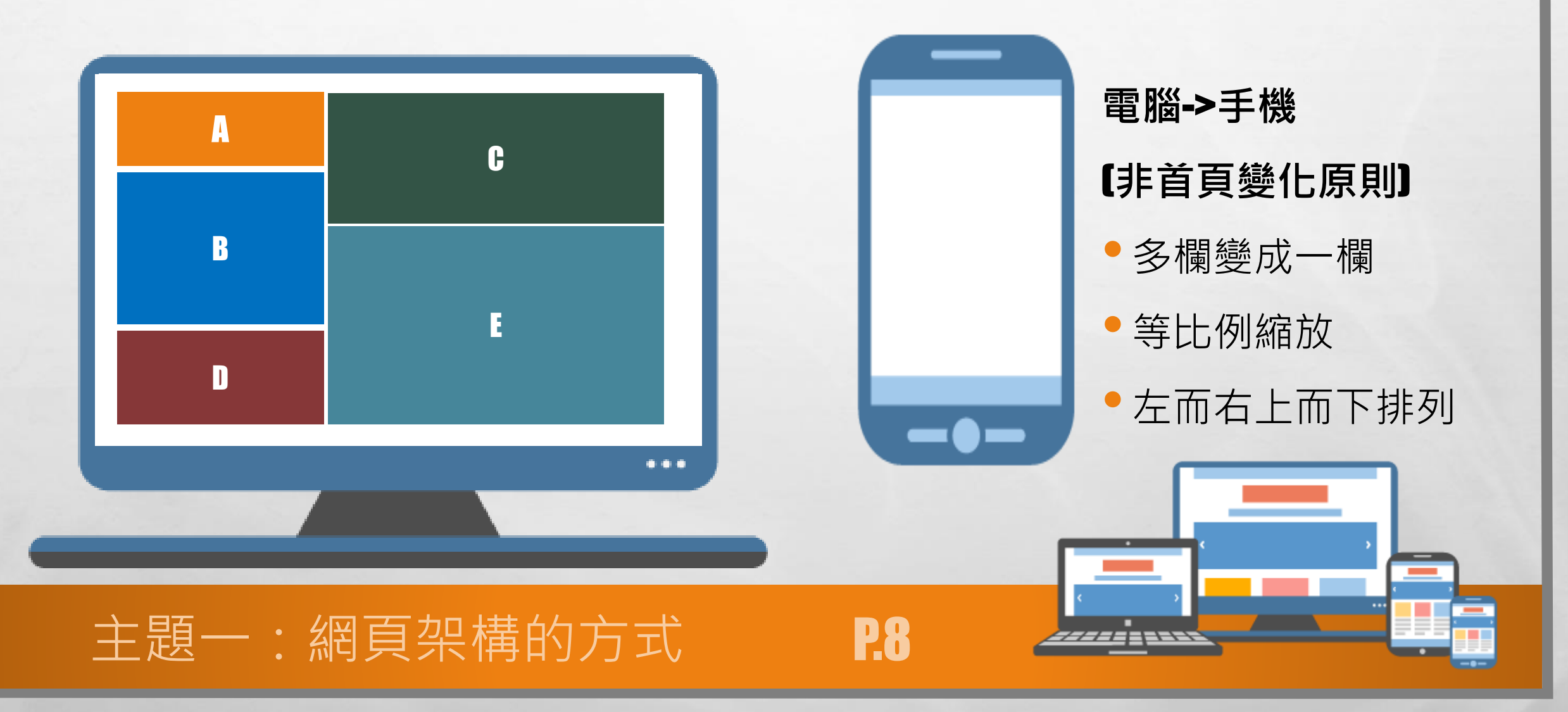

A STATE OF A STATE OF A STATE OF A STATE OF A STATE OF A STATE OF A STATE OF A STATE OF A STATE OF A STATE OF A

14.87

-

#### RWD排列準則:重點歸納

#### 電腦->手機【頁面上模組的排列優先順序】

- •當前頁面設定排列:由第一列到第五列往下排列【只有首頁有此功能】
- 列數中可設定欄位【一欄式、二欄式、三欄式】、不同列式可不同欄位

Pg

- 頁面布局排列:頁面設定的欄位由左至右排列
- •除首頁之外的頁面只能設設定單一欄位【因為沒有當前頁面設定】
- 在欄位中, 模組由上至下排列

主題一:網頁架構的方式

### R-PAGE的基本架構:頁首、本文、頁尾

**R-PAGE**基本架構:頁首【頁面頭部】、本文、頁尾【頁面底部】
頁首:設定網站名稱、廣告規格、頭部搜尋、內容寬度的範圍
本文:設定欄位、模組顯示的範圍
頁尾:建置網頁宣告、單位聯絡方式的範圍

P10

主題一:網頁架構的方式

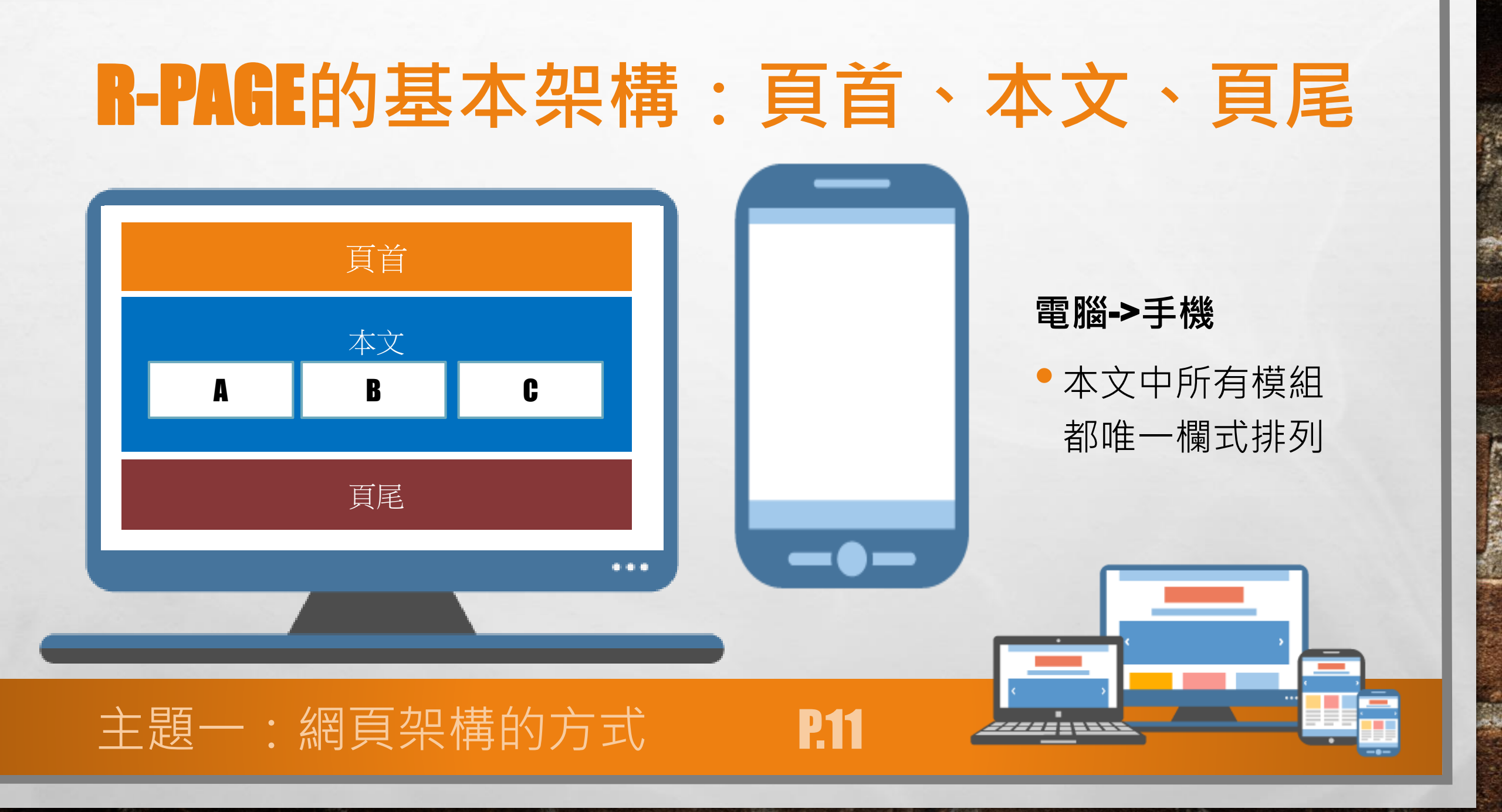

and the second

Sec.

1

E. F.

North Contractions And In

to at it

#### R-PAGE的基本架構:模組[定義&特性]

- 模組為在頁面的本文範圍中所顯示的網頁元件。
- 在任何可編輯頁面中,可自行選擇所需要的模組呈現【使用模組列表功能】。
- 模組沒有網址,需要在頁面中選擇呈現後才會顯示。
- •只有「公告模組」與「連結模組」可調整模組顯示的樣式[使用模組布局]
- 模組顯示的樣式[模組布局調整值]與模組外觀[模組布局調整值]只能單一顯示。

**P12** 

• 模組可在不同的頁面重複使用。

主題一:網頁架構的方式

E. E.

#### R-PAGE的基本架構:模組【常用類型】

- 公告模組:公佈欄、相關組題介紹使用
- 自訂模組: 遷入外部資源、於頁面本文中需要增加文字時
- 連結模組:製作選單【內部連結】、連結外部網站【外部連結】
- 頁籤模組:將不同模組堆疊做成頁籤模式
- 表單模組:報名表、調查表、聯絡信箱製作
- 共享模組:將指定網頁中的模組分享給其他校內網頁使用

**P1**8

主題一:網頁架構的方式

E. Se

## R-PAGE的基本架構:頁面[定義&特性]

- 頁面: 網頁中的單一的頁面
- 頁面利用設定預設值,就可一鍵恢復預設值顯示狀態
- 資頁面中若有做過任何的調整整【欄位與模組...等】,狀態就會顯示為個別
- 頁面中模組只需按製滑鼠拖拉就能調整模組顯示的位置
- 公告模組頁面與連結模組頁面可調整頁面資訊成列的狀態【使用頁面布局功能】

P14

•每個頁面都有自己對應的網址

主題一:網頁架構的方式

E. E.

#### R-PAGE的基本架構:頁面【常用類型】

• 首頁畫面設定:網頁的首頁

主題—:網頁架構的方式

E. Se

- 資訊頁:公告相關資訊或介紹說明頁面
- 公告模組頁面:公告模組按下顯示更多時進入得公告列表頁面
- 自訂頁面: 若有相關單一主題可製作的頁面[與首頁雷同, 但沒有分列功能]

**P15** 

預設頁面:將常用的頁面設定預設值,減少建置時間。

## 練習:模組在頁面的排列方式

•如何在頁面中呼叫出想要的模組?模組在頁面如何配置? ●頁面的欄位設定₽首頁的欄位+列表設定? ●首頁中的模組排列方式&非首頁中的模組排列方式差異? • 在頁面排列模組時思考設計簡約功能純粹的顯示方式 主題—:網頁架構的方式 **P16** 

#### 最常使用的頁面-1:首頁畫面設定

●網頁的首頁:瀏覽者進入網頁所接觸的第一個頁面【非常重要】 只有首頁有列表設定,不同列可設定不同欄位 列表中各欄位的模組應等高為宜,以免頁面產生留白處 ●欄位設定的比例需考慮電腦&手機板頁面切換時的變化 主題一:網頁架構的方式 P17

### 最常使用的頁面-2:資訊頁

- •常使用於介紹或說明的單一頁面
- •可使用於公布欄【公佈欄】的資訊

主題一:網頁架構的方式

E. Se

- 同一資訊可同時存在於不同的公告模組中
- 在資訊頁的各別面設定應增加顯示路徑模組

**P18** 

## 最常使用的頁面-3:公告模組頁面

- 公告模組按下顯示更多時進入得公告列表頁面
- 公布模組資訊集合的頁面

主題一:網頁架構的方式

E. E.

- 公布模組頁面中無須存在顯示路徑模組
- 使用完整編輯中頁面不局設定調整公布模組頁面資訊呈現的方式

**P19** 

## 常用頁面使用時機&方式:預設頁面

•預設值:適合使用在頁面類型頁面局與頁目中的模組最常分布的型態

P20

•常用的預設頁面【將常用的頁面設定預設值,減少建置時間】

• 預設公告頁面:公告模組頁面預設值

• 預設明細頁面:資訊頁預設值

主題一:網頁架構的方式

- 連結分類頁面: 連結模組頁面預設值
- 預設表單頁面:表單模組頁面預設值

• 預設分類頁面:分類清單模組頁面預設值

## 常用頁面使用時機&方式:自訂頁面

**P**21

- •若有相關單一主題可製作的頁面
- 若有開空白頁需求時使用

主題一:網頁架構的方式

- 頁面沒有列的設定,其他跟首頁設定大同小異
- 自訂頁面若數量龐大則不好管理【無法排序與分類】

#### 常用頁面使用時機是方式:個別頁面設定

**P22** 

調整頁面要更改頁面欄位、模組在頁面的分布方式
 只要頁面有此圖示 
 ,就能按下進入頁面更改調整
 個別頁面設定的調整需考慮到頁面所在的分類主題整

主題一:網頁架構的方式

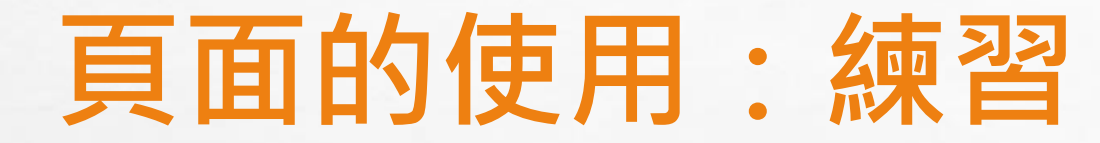

- •如何使用頁面預設值,增加架站效率??
- 首頁同列中欄位高度一致練習
- ▶ 調整模組分布時,需考慮RWD顯示時兩版型是否都合乎常態??

**P23** 

• 推畫適合的頁面製作網站??

主題一:網頁架構的方式

•如何找出頁面的網址??

E. E.

#### 建置網頁首部曲:樹狀圖製作

•利用樹狀圖做網頁內容的分類與層級的規劃

主題一:網頁架構的方式

E. E.

- •考慮建置網頁的目的【必須考慮到瀏覽者需求】
- •樹狀圖不疑有太多層級【藏太深找不到,原則不要超過三層】
- 規劃各頁面使用哪總類型製作【資訊頁、公告模組頁面、自訂頁面】

P24

#### 建置網頁二部曲:使用頁首連結[1/2]

•頁首連結於電腦[下拉式選單]和機板[收闔式漢堡]都有合適的顯示方式

P25

•將樹狀圖製作於頁首連結中,當作主選單串接所有重要網頁主題

•需考慮頁首連結中連結到頁面的合理性【考慮層級概念】

EX.單一說明頁【資訊頁、自訂頁面】

頁面有多則訊息顯示【公告模組頁面】

主題一:網頁架構的方式

E. E.

#### 建置網頁三部曲:所需網址找尋

找尋頁首連接中連結的技巧:

- •可使用編輯首頁連結選項使用<選擇連結>直接找出來。
- 若知道頁面的名稱可使用直接搜尋,利用前後台對照籤換鈕找出網址。
  - ●資訊頁使用內建的關鍵字查詢 寧 △

前後台籤換網址鈕: 🎦

 模組頁面可接按下CRTL+F貼上模組名稱找出,再按下前後台對照籤換鈕找 出網址。

**P2**6

主題一:網頁架構的方式

E. E.

## 建置網頁四部曲:主題中的內容切換功能

**P2**7

- 製作選單:加強同主題中的資訊內容互相切換能力
- 主題為一階層:使用公告模組製作選單
- 主題為二階層:使用連結模組製作選單
- 選單一律放置至頁面右側
- 同主題的頁面配置需要一致

主題一:網頁架構的方式

E. Se

#### 練習:建置網頁步驟[1/2]

# 製作單位網頁樹狀圖 【將網頁內容與資料依照樹狀圖分類】 頁首連結的使用 【階層與排序的設定、找出所有選單中連結到的網址】

**P28** 

#### 主題一:網頁架構的方式

E. E.

#### 練習:建置網頁步驟[2/2]

#### • 製作頁面中的關聯選單

#### 【階層與排序的設定、找出所有選單中連結到的網址】

## 製作單位網頁結構與網址紀錄表【必要】 【製作紀錄往頁分類、頁面、頁面中使用模組與頁面網址】

**P29** 

主題一:網頁架構的方式

E. E.

->方便日後維護

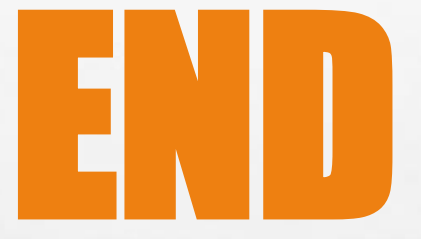

#### 上課完要多多練習增加熟練度喔!加油!

**P.30** 

#### 主題一:網頁架構的方式

a at

E. F.